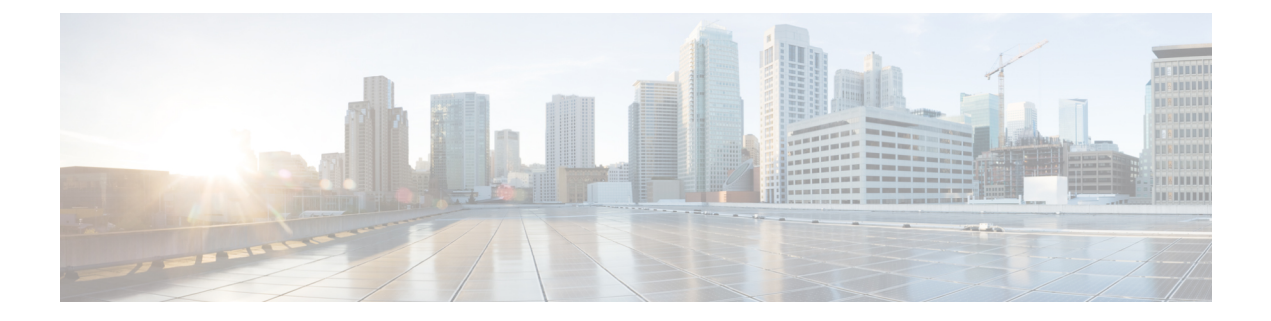

# **LDAP Directory Setup**

This chapter provides information to configure the LDAP directory. The LDAP directory configuration takes place in these related windows:

- LDAP System Configuration
- LDAP Directory
- LDAP Authentication
- LDAP Filter Configuration

For additional information, see topics related to the directory, application users, and end users in the *Cisco* Unified Communications Manager System Guide.

- About LDAP Directory Setup, on page 1
- LDAP Directory Settings, on page 2

### **About LDAP Directory Setup**

In Cisco Unified Communications Manager, use the **System** > **LDAP** > **LDAP** Directory menu path to configure LDAP directories.

In the LDAP Directory window, you specify information about the LDAP directory; for example, the name of the LDAP directory, where the LDAP users exist, how often to synchronize the data, and so on.

When LDAP synchronization happens, users get added to the Cisco Unified Communications Manager and are assigned with extensions. With the introduction of Self-Provisioning, changes to a users primary telephone number in LDAP are synced to the user. However, the extension that was assigned based upon mask and the old primary number is not updated with the new number. And, deleting the user does not delete the extension, thus retaining the extension on the phone that it was assigned to.

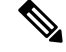

Note

Assuming LDAP data is accurate, during LDAP synchronization, and using the mask, extensions are created based on the desired requirements. If LDAP data is not accurate, it can create undesired extensions and can affect dial plan and routing that can lead to outside dial tones to fail, or be delayed, or some other numbers to not be reachable. Ensure that LDAP data is always accurate to avoid changes in dial plans and routing behavior.

### **Before You Begin**

Before you can synchronize the LDAP directory, you must activate the Cisco DirSync service. For information about how to activate services, see the *Cisco Unified Serviceability Administration Guide*.

## **LDAP Directory Settings**

The following table describes the LDAP directory settings.

#### Table 1: LDAP Directory Settings

| Field                           | Description                                                                                                    |  |
|---------------------------------|----------------------------------------------------------------------------------------------------|--|
| LDAP Directory Information      |                                                                                                    |  |
| LDAP Configuration Name         | Enter a unique name (up to 40 characters) for the LDAP directory.                                                                                                    |  |
| LDAP Manager Distinguished Name | Enter the user ID (up to 128 characters) of<br>the LDAP Manager, who is an<br>administrative user that has access rights<br>to the LDAP directory in question.                           |  |
| LDAP Password                   | Enter a password (up to 128 characters) for the LDAP Manager.                                                                                                    |  |
| Confirm Password                | Reenter the password that you provided in the LDAP Password field.                                                                                                    |  |
| LDAP User Search Base           | Enter the location (up to 256 characters)<br>where all LDAP users exist. This location<br>acts as a container or a directory. This<br>information varies depending on customer<br>setup. |  |
|                                 | <b>Note</b> This field is mandatory.                                                                                                    |  |

| Field                                   | Description                                                                                                    |
|-----------------------------------------|----------------------------------------------------------------------------------------------------|
| LDAP Custom Filter                      | Select an LDAP custom filter from the<br>drop-down list. The LDAP filter filters the<br>results of LDAP searches. LDAP users that<br>match the filter get imported into the Cisco<br>Unified Communications Manager<br>database, but LDAP users that do not match<br>the filter do not get imported. |
|                                         | The default value is <none>. This value<br/>applies a default LDAP filter that is specific<br/>to the LDAP server type. These are the<br/>default LDAP filters:</none>                                                                                                    |
|                                         | Microsoft Active Directory     (AD)(&(objectclass=computer))                                                                                                    |
|                                         | (!(UserAccountControl:12.840.113556.1.4.803:=2)))                                                                                                    |
|                                         | <ul> <li>iPlanet or Sun One LDAP<br/>Server:(objectclass=inetOrgPerson)</li> <li>OpenLDAP:(objectclass=inetOrgPerson)</li> <li>Microsoft Active Directory<br/>Application Mode<br/>(ADAM):(&amp;(objectclass=user)</li> </ul>                                                                        |
|                                         | ((djaths=Compte))(mDSUkeAcconDisthe⊨IRUE))                                                                                                    |
| LDAP Directory Synchronization Schedule |                                                                                                    |
| Perform Sync Just Once                  | If you want to perform synchronization of<br>the data in this LDAP directory with the<br>data in the Cisco Unified Communications<br>Manager database only once, check this<br>check box.                                                                                                    |

| Field                                               |                     | Description                                                                                                    |
|-----------------------------------------------------|---------------------|----------------------------------------------------------------------------------------------------|
| Perform a Re-sync Every                             |                     | If you want to perform synchronization o<br>the data in this LDAP directory with the<br>data in the Cisco Unified Communication<br>Manager database at a regular interval, us<br>these fields.                                        |
|                                                     |                     | In the left field, enter a number. In the drop-down list box, choose a value:                                                                                                    |
|                                                     |                     | <ul> <li>hours</li> <li>days</li> <li>weeks</li> <li>months</li> </ul>                                                                                                    |
|                                                     |                     | Cisco Unified Communications Manager<br>can synchronize directory information<br>every 6 hours, which is the minimum valu<br>allowed for this field.                                                                                  |
|                                                     |                     | Note This field remains active only if you do not check the Perform Sync Just Once check box.                                                                                                    |
| Next Re-sync Time (YYYY-MM-DD hh:r                  | nm)                 | Specify a time to perform the next<br>synchronization of Cisco Unified<br>Communications Manager directory data<br>with this LDAP directory. Use a 24-hour<br>clock to specify the time of day. For<br>example, 1:00 pm equals 13:00. |
| Standard User Fields To Be Synchronized             |                     |                                                                                                    |
| Cisco Unified Communications Manager<br>User Fields | LDAP User Fields    |                                                                                                    |
| User ID                                             | sAMAccountNameoruid | For these fields, the Cisco Unified<br>Communications Manager data in the fiel<br>specified at left gets synchronized with th<br>LDAP user data in the field specified at<br>right.                                                   |

Note

a slash.

Cisco recommends that you do not use a slash (/) in the User ID field. Cisco User Data Services will not function properly for the user when the User ID contains

| Field         |                      | Description                                                                                                    |
|---------------|----------------------|----------------------------------------------------------------------------------------------------|
| Middle Name   | (drop-down list box) | For these fields, the Cisco Unified<br>Communications Manager data in the field<br>specified at left gets synchronized with the<br>LDAP user data in the field specified at<br>right. |
|               |                      | <ul> <li>following values:</li> <li>middleName</li> <li>initials</li> </ul>                                                                                                    |
| Manager ID    | manager              | For these fields, the Cisco Unified<br>Communications Manager data in the field<br>specified at left gets synchronized with the<br>LDAP user data in the field specified at<br>right. |
| Work Number   | (drop-down list box) | For these fields, the Cisco Unified<br>Communications Manager data in the field<br>specified at left gets synchronized with the<br>LDAP user data in the field specified at<br>right. |
|               |                      | For the LDAP User field, choose one of the following values:                                                                                                    |
|               |                      | <ul><li>telephoneNumber</li><li>ipPhone</li></ul>                                                                                                    |
| Title         | title                | For these fields, the Cisco Unified<br>Communications Manager data in the field<br>specified at left gets synchronized with the<br>LDAP user data in the field specified at<br>right. |
| Mobile Number | mobile               | For these fields, the Cisco Unified<br>Communications Manager data in the field<br>specified at left gets synchronized with the<br>LDAP user data in the field specified at<br>right. |

| Field         |                      | Description                                                                                                    |
|---------------|----------------------|----------------------------------------------------------------------------------------------------|
| Directory URI | (drop-down list box) | For these fields, the Cisco Unified<br>Communications Manager data in the field<br>specified at left gets synchronized with the<br>LDAP user data in the field specified at<br>right.<br>For the LDAP User field, choose one of the<br>following values:<br>• msRTCSIP-primaryuseraddress                                                                                                    |
|               |                      | • mail<br>• None                                                                                                    |
|               |                      | Note The<br>msRTCSIP-primaryuseraddress<br>option is only available if you<br>choose Microsoft Active<br>Directory as the LDAP Server<br>Type in the LDAP System<br>Configuration window.                                                                                                    |
|               |                      | Note By default, the user portion of a directory URI is case-sensitive. Under this setting, whatever case the directory URI has in LDAP will be imported into Cisco Unified Communications Manager. For compatibility with third party call control systems, Cisco recommends that you change this setting by setting the value of the URI Lookup Policy enterprise parameter to case-insensitive. |
| First Name    | givenName            | For these fields, the Cisco Unified<br>Communications Manager data in the field<br>specified at left gets synchronized with the<br>LDAP user data in the field specified at<br>right.                                                                                                    |
| Last Name     | sn                   | For these fields, the Cisco Unified<br>Communications Manager data in the field<br>specified at left gets synchronized with the<br>LDAP user data in the field specified at<br>right.                                                                                                    |

| Field                               |                               | Description                                                                                                    |
|-------------------------------------|-------------------------------|----------------------------------------------------------------------------------------------------|
| Department                          | departmentordepart mentnumber | For these fields, the Cisco Unified<br>Communications Manager data in the field<br>specified at left gets synchronized with the<br>LDAP user data in the field specified at<br>right. |
| Mail ID                             | (drop-down list box)          | For these fields, the Cisco Unified<br>Communications Manager data in the field<br>specified at left gets synchronized with the<br>LDAP user data in the field specified at<br>right. |
|                                     |                               | For the LDAP User field, choose one of the following values:                                                                                                    |
|                                     |                               | <ul><li>mail</li><li>sAMAccountName</li><li>uid</li></ul>                                                                                                    |
| Home Number                         | homePhone                     | For these fields, the Cisco Unified<br>Communications Manager data in the field<br>specified at left gets synchronized with the<br>LDAP user data in the field specified at<br>right. |
| Pager Number                        | pager                         | For these fields, the Cisco Unified<br>Communications Manager data in the field<br>specified at left gets synchronized with the<br>LDAP user data in the field specified at<br>right. |
| Display Name                        | displayName                   | For these fields, the Cisco Unified<br>Communications Manager data in the field<br>specified at left gets synchronized with the<br>LDAP user data in the field specified at<br>right. |
| Custom User Fields To Be Synchroniz | zed                           | 1                                                                                                    |

I

| Field                  | Description                                                                                                    |
|------------------------|----------------------------------------------------------------------------------------------------|
| Custom User Field Name | Cisco Unified Communications Manager<br>allows you to synchronize LDAP directory<br>attributes that are not included among the<br>defaults for the Standard User Fields to be<br>Synchronized. Using Custom User Fields,<br>you can synchronize LDAP attributes to a<br>customized field that gets saved in the<br>Cisco Unified Communications Manager<br>database. |
|                        | In the Custom User Field text box, enter a<br>name for the customized field that you want<br>to create. The custom user field can contain<br>up to 64 alphanumeric characters, including<br>spaces. Cisco Unified Communications<br>Manager saves the new customized field in<br>the database.                                                                       |
|                        | You can create up to five custom user<br>fields. Click the (+) button to add additional<br>rows on which you can create new fields.                                                                                                    |
| LDAP Attribute         | In the LDAP attribute field, enter a valid<br>LDAP attribute that exists in your LDAP<br>directory. The maximum field length is 128<br>characters.                                                                                                    |
| Group Information      |                                                                                                    |

| Field                 | Description                                                                                                    |
|-----------------------|----------------------------------------------------------------------------------------------------|
| Access Control Groups | Use this option to manage the Access<br>Control Group to configure different levels<br>of access for new users that were<br>synchronized from the LDAP directory.                                                                                                    |
|                       | Click the Add to Access Control Group<br>button to open the Find and List Access<br>Control Groups window. From the list,<br>select one or more Access Control Groups<br>for a user. Click the Add Selected button.<br>The Find and List Access Control Groups<br>window closes, and the Update Users<br>Configuration window now shows the<br>selected groups in the list box. |
|                       | To delete an existing Access Control<br>Group, select the relevant Access Control<br>Group from the list box. Click the <b>Remove</b><br><b>from Access Control</b> button to complete<br>the process.                                                                                                    |
|                       | To add a new Access Control Group to the<br>Find and List Access Control Groups<br>window, use the following menu path: User<br>Management > User Settings > Access<br>Control Group                                                                                                    |

I

| Field                                                                                             | Description                                                                                                    |
|---------------------------------------------------------------------------------------------------|----------------------------------------------------------------------------------------------------|
| Feature Group Template                                                                            | From the drop-down list box, select the<br>Feature Group template to be associated<br>with the new users that are synchronized<br>from the LDAP directory.                                        |
|                                                                                                   | To create a Feature Group template that<br>includes features such as mobility and IM<br>and Presence, use the following menu<br>path:User Management > User/Phone<br>Add > Feature Group Template |
|                                                                                                   | If you do not select a feature group<br>template, a warning message displays as<br>mentioned below:                                                                                               |
|                                                                                                   | Warning If no template is selected, the new line features below will not be active.                                                                                                    |
|                                                                                                   | If you select a custom feature group<br>template with no user profile, a warning<br>message displays as mentioned below:                                                                          |
|                                                                                                   | Warning The selected Feature Group<br>Template does not have a<br>Universal Line Template<br>configured. The new line<br>features below will not be<br>active.                                    |
| Apply mask to synced telephone numbers to create a new line for inserted users                    | Check the check box to apply mask to the synced telephone number of the user.                                                                                                    |
|                                                                                                   | Enter a mask value in the <b>Mask</b> text box.<br>The <b>Mask</b> can contain one to twenty four<br>characters including numbers (0-9), X, and<br>x. It must include at least one x or X.        |
|                                                                                                   | For example, if you set the mask as 11XX<br>for the user with a telephone number<br>8889945, after the mask is applied, 1145<br>becomes the primary extension of the user.                        |
| Assign new line from the pool list if one was not created based on a synced LDAP telephone number | Check the check box to assign a new line from the DN pool list.                                                                                                    |

| Field             | Description                                                                                                    |
|-------------------|----------------------------------------------------------------------------------------------------|
| Next Candidate DN | Displays the next probable DN that will be assigned to the user.                                                                                                    |
|                   | The DN from the next DN pool is displayed<br>only after all the DNs from the first DN<br>pool are assigned.                                                                             |
|                   | Note The Next Candidate DN<br>displays only when you check<br>the Assign new line from the<br>pool list if one was not created<br>based on a synced LDAP<br>telephone number check box. |

| rieiu       | Description                                                                                                    |
|-------------|----------------------------------------------------------------------------------------------------|
| Add DN Pool | By default, only one DN pool is available.<br>Click this option to add more DNs to the<br>DN pool.                                                                                                    |
|             | The <b>DN Pool Start</b> and <b>DN Pool End</b> values must conform to the following requirements:                                                                                                    |
|             | • Must be a number and can contain one to twenty characters                                                                                                    |
|             | • DN Pool End must be greater than<br>DN Pool Start                                                                                                    |
|             | • DN Pool Start and DN Pool End<br>must not be null                                                                                                    |
|             | • DN range must be less than 10,000,000                                                                                                    |
|             | Note The following error<br>message displays if the DN<br>range is not less than<br>10,000,000: The DN<br>range must be less<br>than 10,000,000.<br>Also, the Start DN<br>and End DN can<br>only vary in the<br>rightmost seven<br>digits. If the DNs<br>are greater than<br>seven digits long,<br>the additional<br>leftmost digits<br>must be identical. |
|             | Enter the <b>DN Pool Start</b> and <b>DN Pool End</b><br>values in the text box. You can reorder the<br>DN pool to prioritize the DNs that you want<br>to assign.                                                                                                    |
|             | If the length of the start and end DN pools<br>are different, an error message displays:<br>The DNs length must be<br>identical.                                                                                                    |
|             | You can create only three DN pools.                                                                                                    |

LDAP Server Information

| Field                              | Description                                                                                           |
|------------------------------------|----------------------------------------------------------------------------------------------------|
| Host Name or IP Address for Server | Enter the host name or IP address of the<br>server where the data for this LDAP<br>directory resides. |

| Field     | Description                                                                                                    |
|-----------|----------------------------------------------------------------------------------------------------|
| LDAP Port | Enter the port number on which the<br>corporate directory receives the LDAP<br>requests. You can only access this field if<br>LDAP authentication for end users is<br>enabled.                                                                                                    |
|           | The default LDAP port for Microsoft<br>Active Directory and for Netscape<br>Directory specifies 389. The default LDAP<br>port for Secured Sockets Layer (SSL)<br>specifies 636.                                                                                                    |
|           | How your corporate directory is configured<br>determines which port number to enter in<br>this field. For example, before you<br>configure the LDAP Port field, determine<br>whether your LDAP server acts as a Global<br>Catalog server and whether your<br>configuration requires LDAP over SSL.<br>Consider entering one of the following port<br>numbers: |
|           | LDAP Port when LDAP server is not a Global Catalog server:                                                                                                    |
|           | • 389—When SSL is not required. (This port number specifies the default that displays in the LDAP Port field.)                                                                                                    |
|           | • 636—When SSL is required. (If you enter this port number, make sure that you check the Use SSL check box.)                                                                                                    |
|           | LDAP Port when LDAP server Is a Global<br>Catalog server:                                                                                                    |
|           | <ul> <li>3268—When SSL is not required.</li> <li>3269—When SSL is required. (If you enter this port number, make sure that you check the Use SSL check box.)</li> </ul>                                                                                                    |
|           | TipYour configuration may<br>require that you enter a<br>different port number than<br>the options that are listed<br>in the preceding bullets.<br>Before you configure the<br>LDAP Port field, contact<br>the administrator of your<br>directory server to<br>determine the correct port<br>number to enter.                                                 |

| Field                             | Description                                                                                                    |
|-----------------------------------|----------------------------------------------------------------------------------------------------|
| Use SSL                           | Check this check box to use Secured<br>Sockets Layer (SSL) encryption for security<br>purposes.                                                                                                    |
|                                   | Note If LDAP over SSL is required,<br>the corporate directory SSL<br>certificate must be loaded into<br>Cisco Unified Communications<br>Manager. The <i>Cisco Unified</i><br><i>Communications Operating</i><br><i>System Administration Guide</i><br>documents the certificate upload<br>procedure in the Security<br>chapter. |
| Add Another Redundant LDAP Server | Click this button to add another row for<br>entry of information about an additional<br>server.                                                                                                    |
| Perform Full Sync                 | Click this button to perform a full directory<br>sync. While the directory is synchronizing,<br>the button name changes to Cancel Full<br>Sync. You can click the Cancel Full Sync<br>button to cancel the sync.                                                                                                    |

In addition to the user fields that appear in Cisco Unified Communications Manager Administration, the Microsoft Active Directory user fields that are described in the following table also get synchronized.

#### Table 2: Additional Synchronized Microsoft Active Directory User Fields

| Cisco Unified Communications Manager User Fields | LDAP User Fields            |
|--------------------------------------------------|-----------------------------|
| UniqueIdentifier                                 | ObjectGUID                  |
| OCSPrimaryUserAddress                            | msRTCSIP-primaryuseraddress |

I